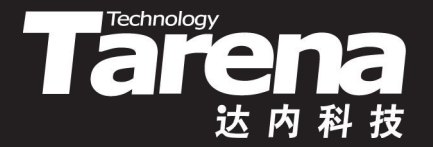

# 流媒体高级编程

### STREAMING MEDIA DAY05

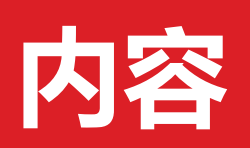

|          |    | 09:00 ~ 09:30 | 作业讲解和回顾 |
|----------|----|---------------|---------|
|          | ۲. | 09:30 ~ 10:20 |         |
|          |    | 10:30 ~ 11:20 | 屏幕流录制   |
|          |    | 11:30 ~ 12:20 |         |
|          |    | 14:00 ~ 14:50 |         |
|          | 下在 | 15:00 ~ 15:50 | 混合流录制   |
|          | PŦ | 16:00 ~ 16:50 |         |
|          |    | 17:00 ~ 17:30 | 总结和答疑   |
| <b>+</b> |    |               |         |
|          |    |               |         |

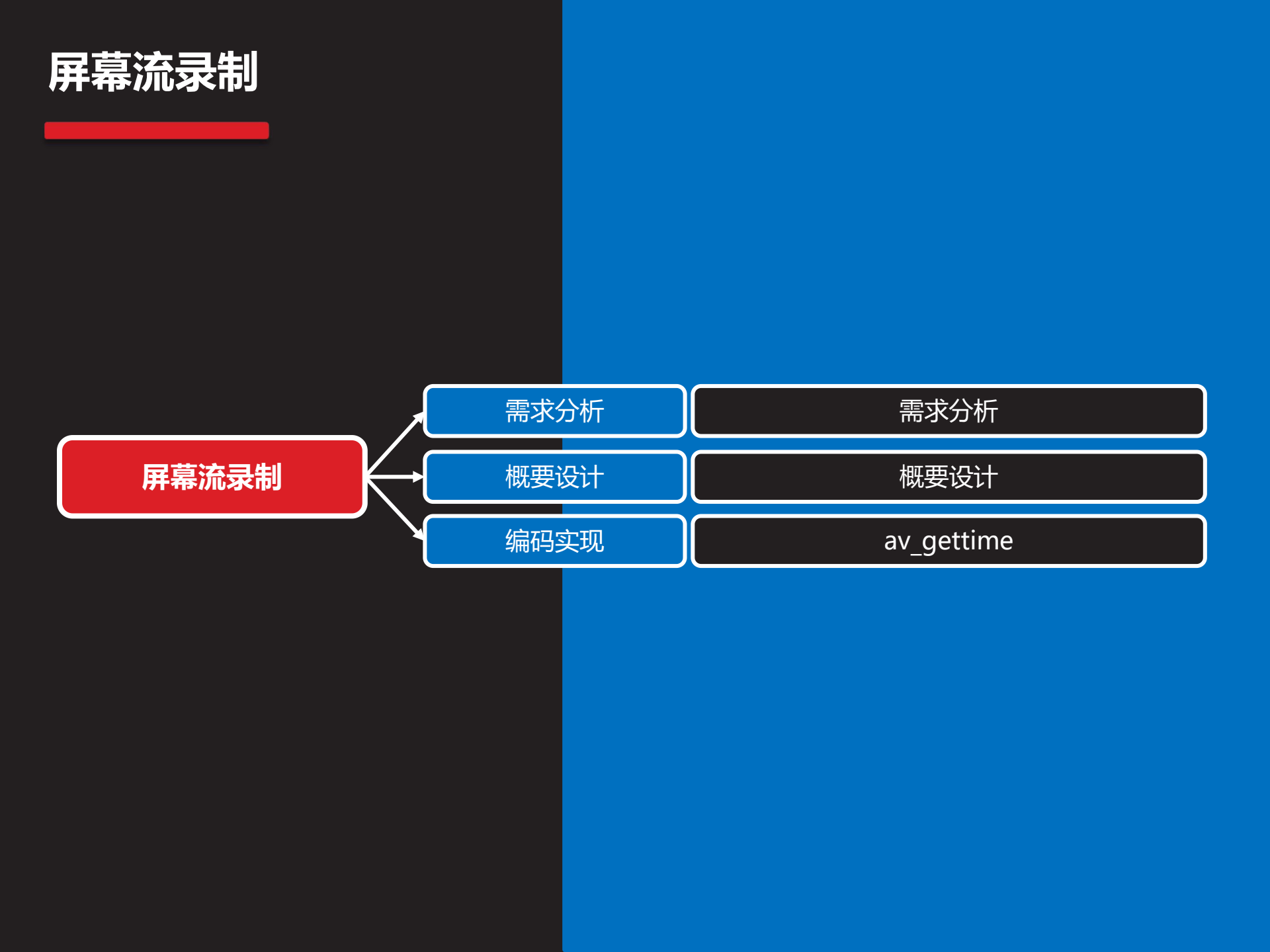

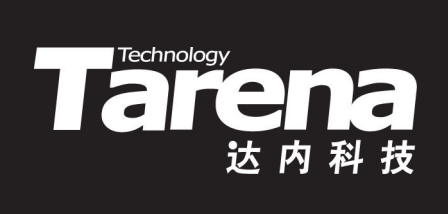

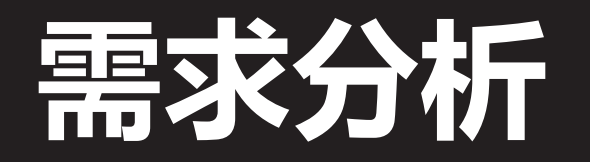

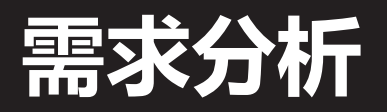

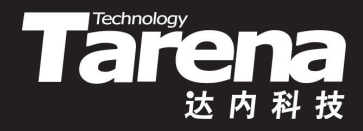

- 录制屏幕流
  - 抓取视频显示器上的动态影像保存到本地或推送至远程
    - ✓ 本地录制: ScreenRecorder screen.flv
    - ✓ 推送直播: ScreenRecorder rtmp://192.168.1.166/live/1

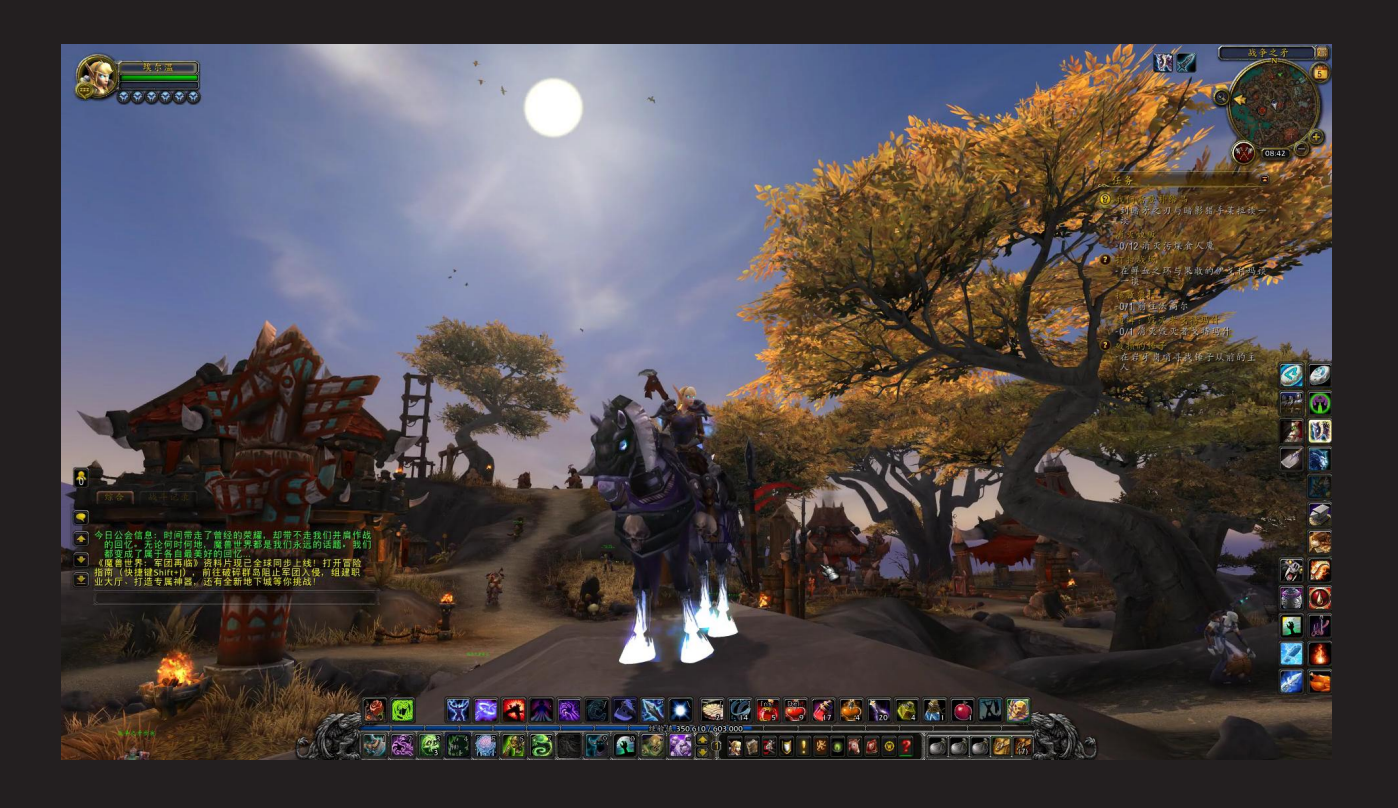

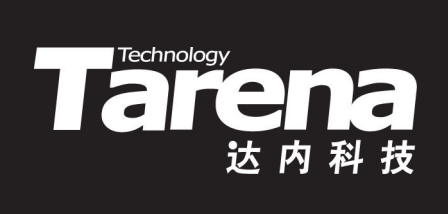

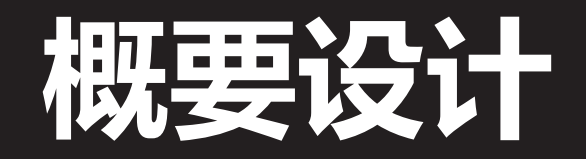

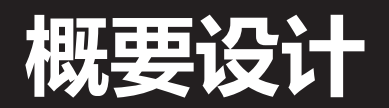

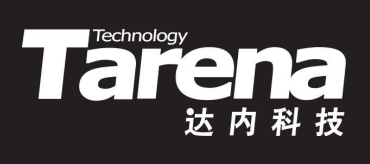

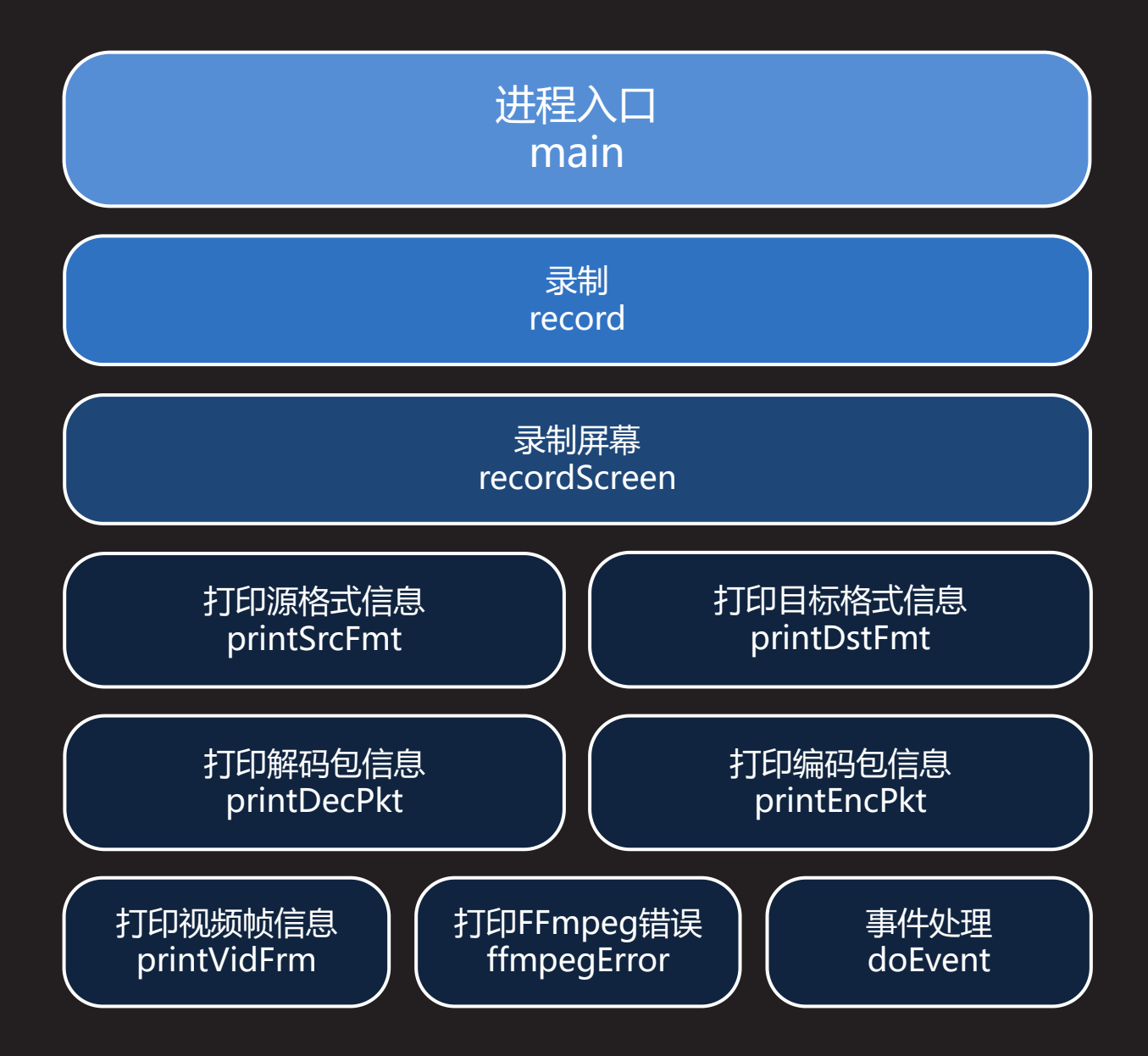

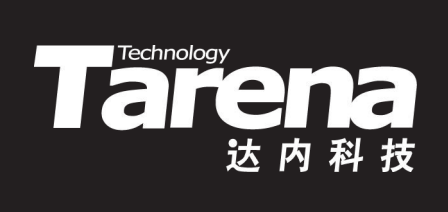

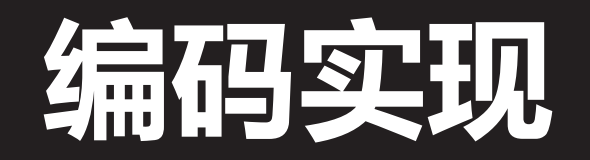

### av\_gettime

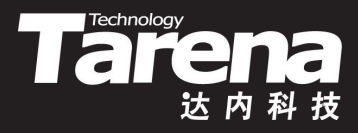

- 获取当前系统时间
  - #include <libavutil/time.h>

int64\_t av\_gettime (void);

- 返回始自1970年1月1日0点0分0秒,直到函数被调用时的 总微秒数,1微秒=10-6秒,即百万分之一秒

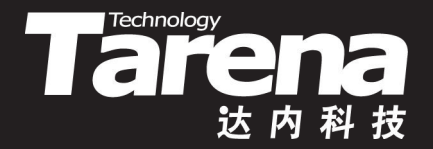

### ScreenRecorder

### 【参见: FFmpeg/Primer/ScreenRecorder】

- 课堂练习
- 录制屏幕流
  - 抓取视频显示器上的动态影像保存到本地或推送至远程
    - ✓ 本地录制: ScreenRecorder screen.flv
    - ✓ 推送直播: ScreenRecorder rtmp://192.168.1.166/live/1

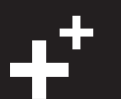

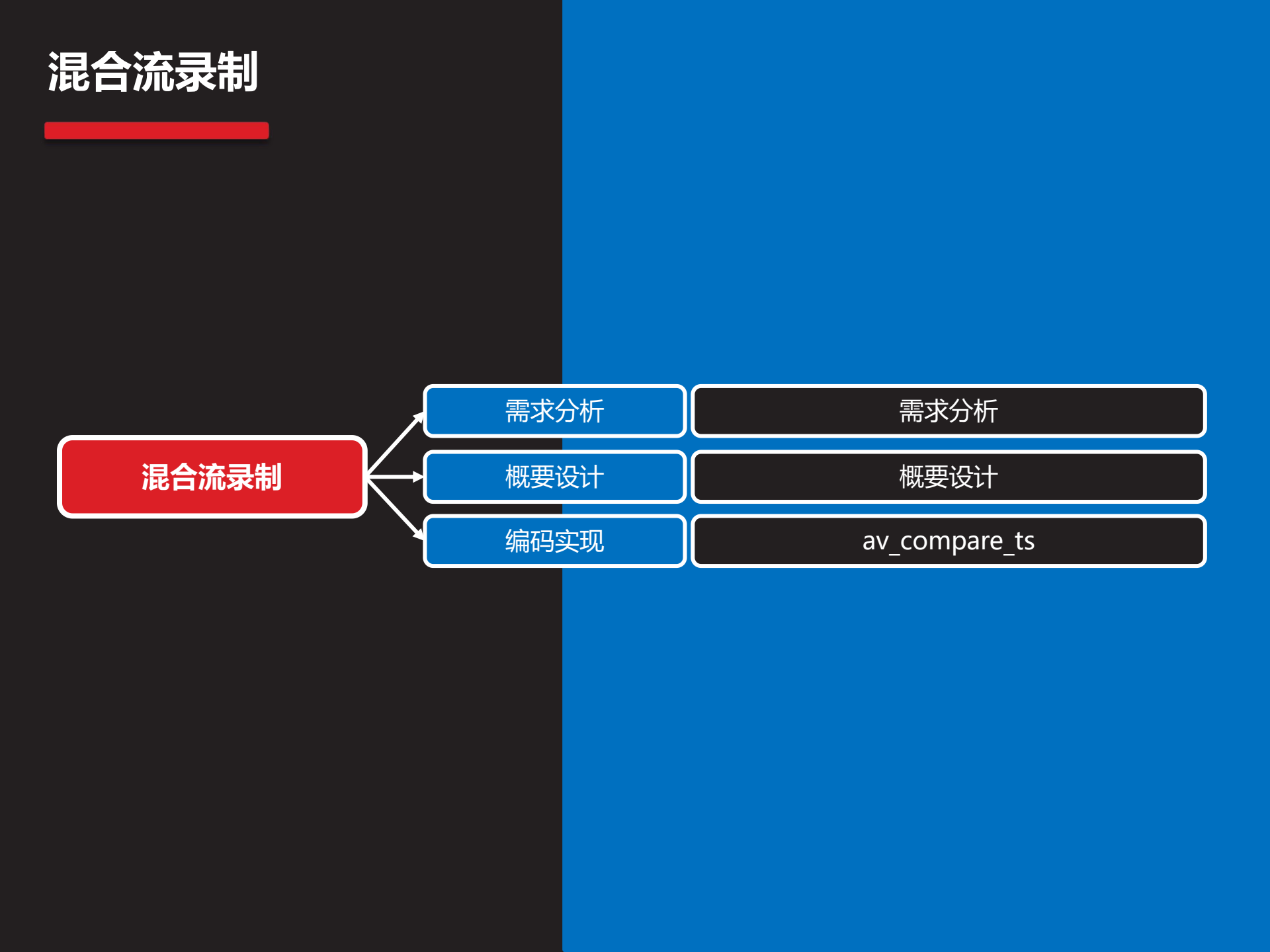

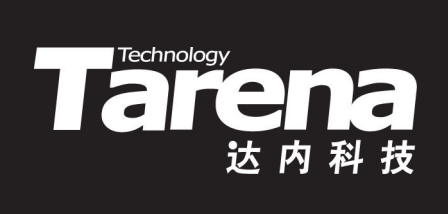

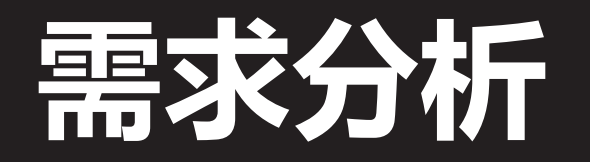

## 需求分析

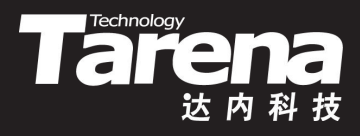

- 录制音视频混合流
  - 在Windows上列表显示所有的Video For Windows设备
     和DirectShow设备及其选项
  - 通过用户选择的采集设备, 捕获音视频数据, 保存或推送
  - 分别在独立的线程中,以并发的方式,采集音频和视频流, 避免因捕获过程的相 互等待,丢失帧数据
  - 借助独立的混流线程,
     将捕获到的音视频帧,
     按解码时间戳的升序,
     依次写入目标格式中

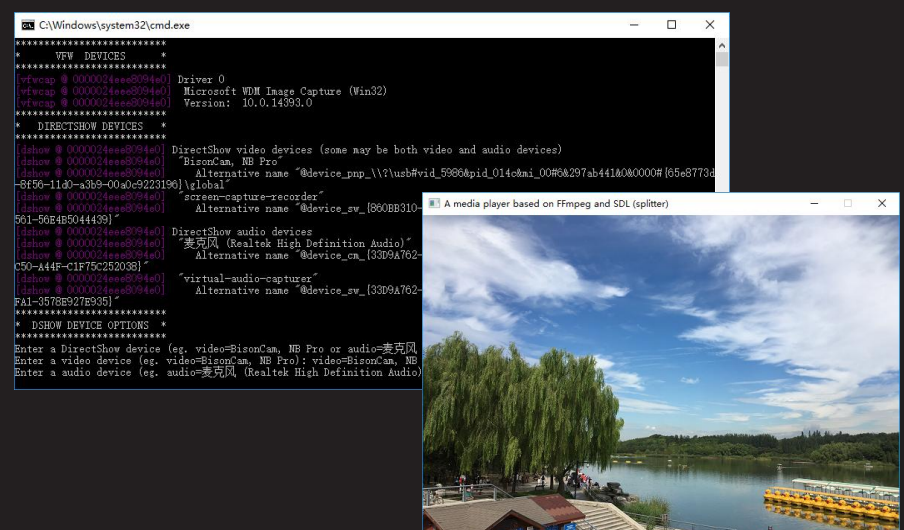

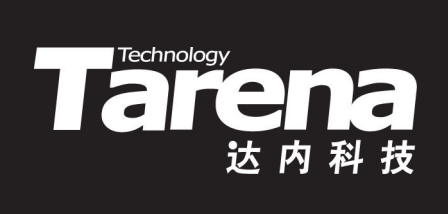

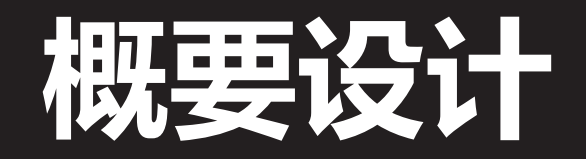

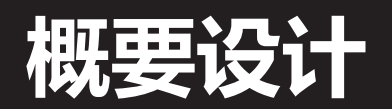

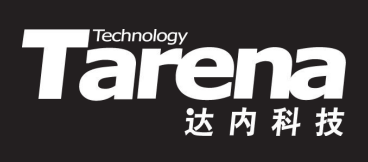

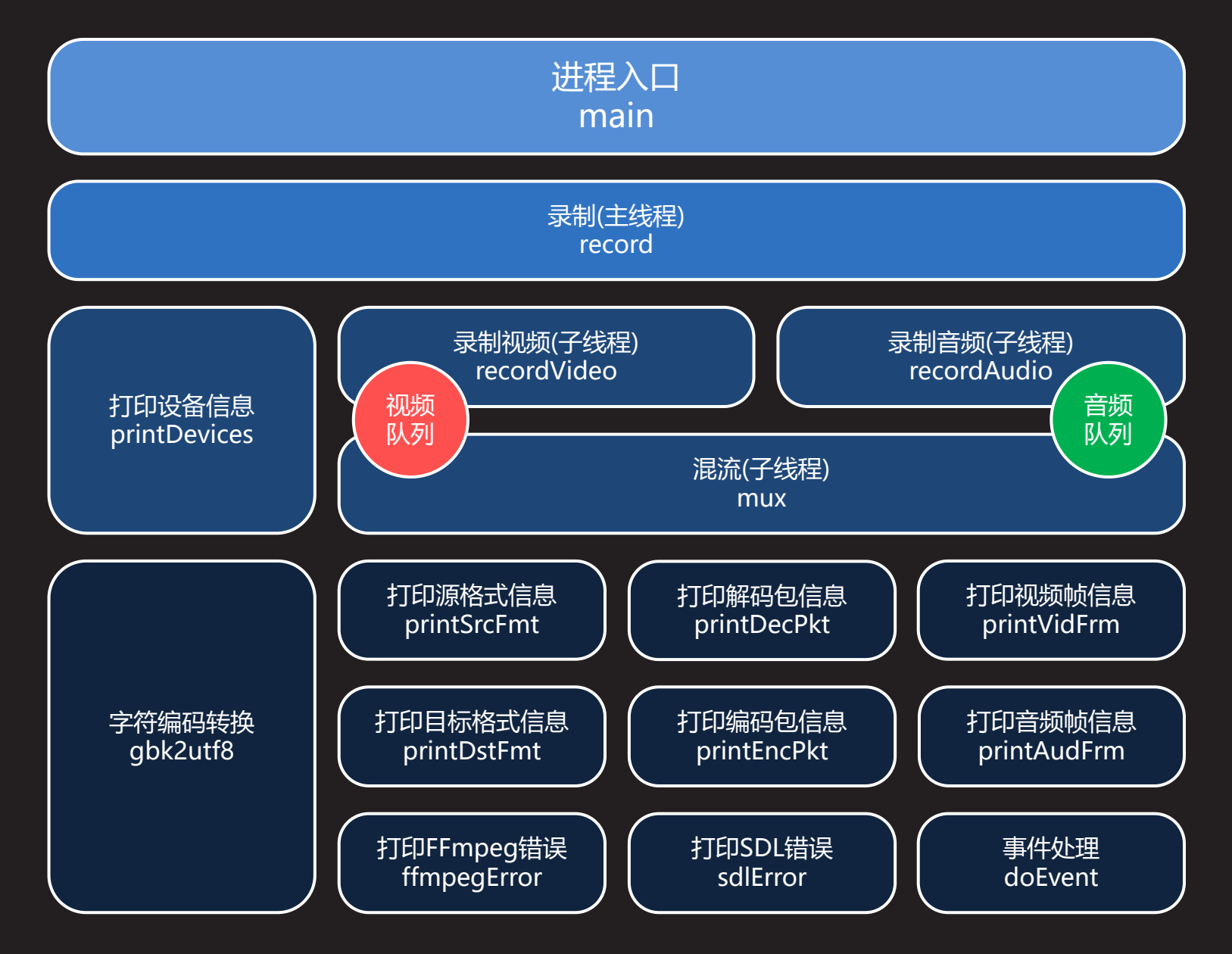

知识讲解

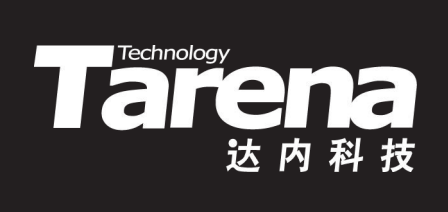

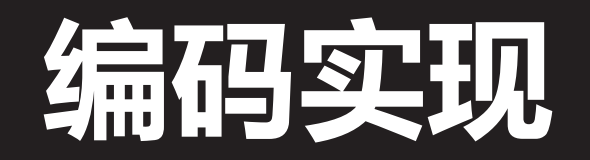

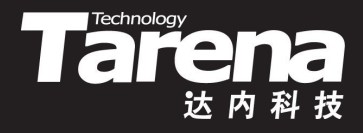

### av\_compare\_ts

• 比较时间戳

- #include <libavutil/mathematics.h>

int av\_compare\_ts (

int64\_t ts\_a, // 时间戳a
AVRational tb\_a, // 时间戳a的单位
int64\_t ts\_b, // 时间戳b

AVRational tb\_b); // 时间戳b的单位

若时间戳a早先于时间戳b,则返回-1;
 若时间戳a迟晚于时间戳b,则返回1;
 若时间戳a同时于时间戳b,则返回0

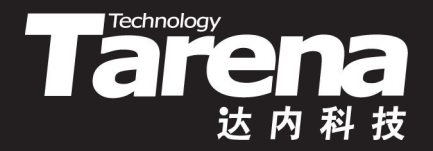

### **AVRecorder**

### 【参见:FFmpeg/Primer/AVRecorder】

#### • 录制音视频混合流

- 在Windows上列表显示所有的Video For Windows设备和 DirectShow设备及其选项
- 通过用户选择的采集设备, 捕获音视频数据, 保存或推送
- 一 分别在独立的线程中,以并发的方式,采集音频和视频流, 避免因捕获过程的相互等待,丢失帧数据
- 借助独立的混流线程,将捕获到的音视频帧,按解码时间 戳的升序,依次写入目标格式中

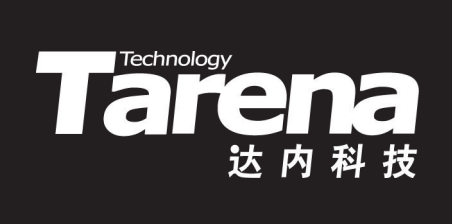

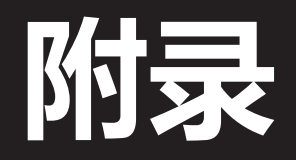

# 基于Nginx+RTMP的流媒体系统(下) Tare

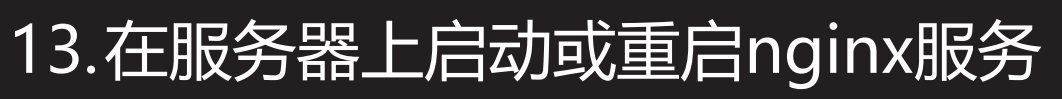

- \$ sudo service nginx start
   或
  - \$ sudo service nginx restart
- 14.在服务器上更改防火墙,允许1935/tcp端口
  - \$ sudo ufw allow 1935/tcp
- 15. 在服务器上用netstat检查端口侦听情况
  - \$ netstat –ltn

| Proto | Recv-Q | Send-Q | Local | Address | Foreign | Address | State  |
|-------|--------|--------|-------|---------|---------|---------|--------|
| tcp   | 0      | 0      | 0.0.0 | .0:1935 | 0.0.0:  | *       | LISTEN |
| tcp   | 0      | 0      | 0.0.0 | .0:8080 | 0.0.0:  | *       | LISTEN |

# 基于Nginx+RTMP的流媒体系统(下) Tarena

### 16.在服务器上通过浏览器检查nginx服务状态

- http://localhost:8080
- http://localhost:8080/stat

| 🛞 🖨 🗊 Welcome to nginx! - Mozil | la Firefox |      |   |   |
|---------------------------------|------------|------|---|---|
| Welcome to nginx! × +           |            |      |   |   |
| ( ilocalhost:8080               | C Q        | . 搜索 | » | = |

#### Welcome to nginx!

| If you see this page, the ngi<br>Further configuration is requ | RTMP statist | P statistics<br>lics<br>lost:8080/s <sup>1</sup> | x - Mozill | la Firefo<br><del> </del> | x        |                     |         |         |         | C         | <b>Q</b> .搜索  |           | \$          | ê.       | ↓ ^     |       | =   |
|----------------------------------------------------------------|--------------|--------------------------------------------------|------------|---------------------------|----------|---------------------|---------|---------|---------|-----------|---------------|-----------|-------------|----------|---------|-------|-----|
| For online documentation a<br>Commercial support is avai       | RTMP         | #clients                                         |            | Video                     | ť.       | 0                   | Aud     | io      |         | In bytes  | Out bytes     | In bits/s | Out bits/   | s State  | e Time  |       |     |
| Commercial cappercie ara                                       | Accepted: 0  |                                                  | codec      | bits/s                    | size 1   | fps code            | bits/s  | freq    | chan    | 0 KB      | 0 KB          | 0 Kb/s    | 0 Kb/s      |          | 7m 51   | s     |     |
| Thank you for using nginx.                                     | vod          |                                                  |            |                           |          |                     |         |         |         |           |               |           |             |          |         |       |     |
|                                                                | vod streams  | 0                                                |            |                           |          |                     |         |         |         |           |               |           |             |          |         |       |     |
|                                                                | live         |                                                  |            |                           |          |                     |         |         |         |           |               |           |             |          |         |       |     |
|                                                                | live streams | 0                                                |            |                           |          |                     |         |         |         |           |               |           |             |          |         |       |     |
|                                                                | hls          |                                                  |            |                           |          |                     |         |         |         |           |               |           |             |          |         |       |     |
|                                                                | live streams | 0                                                |            |                           |          |                     |         |         |         |           |               |           |             |          |         |       |     |
|                                                                | Generated by | nginx-rtm                                        | np-mod     | ule 1.1.4                 | 1, ngin: | <u>x</u> 1.7.5, pic | 1077, b | uilt Ma | r 17 20 | 017 20:17 | :33 gcc 5.4.0 | 20160609  | ) (Ubuntu ! | 5.4.0-6u | buntu1^ | 16.04 | .4) |

# 基于Nginx+RTMP的流媒体系统(下) Tarena

### 17.在服务器上将视频点播文件(1.mp4 ...)拷贝到~/Videos 目录下,保证任何用户对其可读

| 🛞 🗇 🗊 minwei@ubuntu: ~/Videos             |     |    |       |       |
|-------------------------------------------|-----|----|-------|-------|
| <pre>minwei@ubuntu:~/Videos\$ pwd</pre>   |     |    |       |       |
| /home/minwei/Videos                       |     |    |       |       |
| <pre>minwei@ubuntu:~/Videos\$ ls -l</pre> |     |    |       |       |
| 总用量 3135604                               |     |    |       |       |
| -rw-rr 1 minwei minwei 417170370          | 8月  | 12 | 2014  | 1.mp4 |
| -rw-rr 1 minwei minwei 297089682          | 8月  | 12 | 2014  | 2.mp4 |
| -rw-rr 1 minwei minwei 373161819          | 8月  | 12 | 2014  | 3.mp4 |
| -rw-rr 1 minwei minwei 361059118          | 8月  | 12 | 2014  | 4.mp4 |
| -rw-rr 1 minwei minwei 423277865          | 8月  | 12 | 2014  | 5.mp4 |
| -rw-rr 1 minwei minwei 960192458          | 8月  | 15 | 2014  | 6.mp4 |
| -rw-rr 1 minwei minwei 169194964          | 1月  | 24 | 21:20 | 7.mp4 |
| -rw-rr 1 minwei minwei 109132009          | 11月 | 7  | 2015  | 8.mp4 |
| -rw-rr 1 minwei minwei 100544991          | 1月  | 22 | 19:05 | 9.mp4 |
| minwei@ubuntu:~/Videos\$                  |     |    |       |       |

# 基于Nginx+RTMP的流媒体系统(下) Tarena

### 18.测试点播媒体文件

- 播放端需要先从http://www.videolan.org下载并安装
   VLC media player
- 在播放端用VLC media playe打开网络串流: rtmp://192.168.232.130/vod/1.mp4

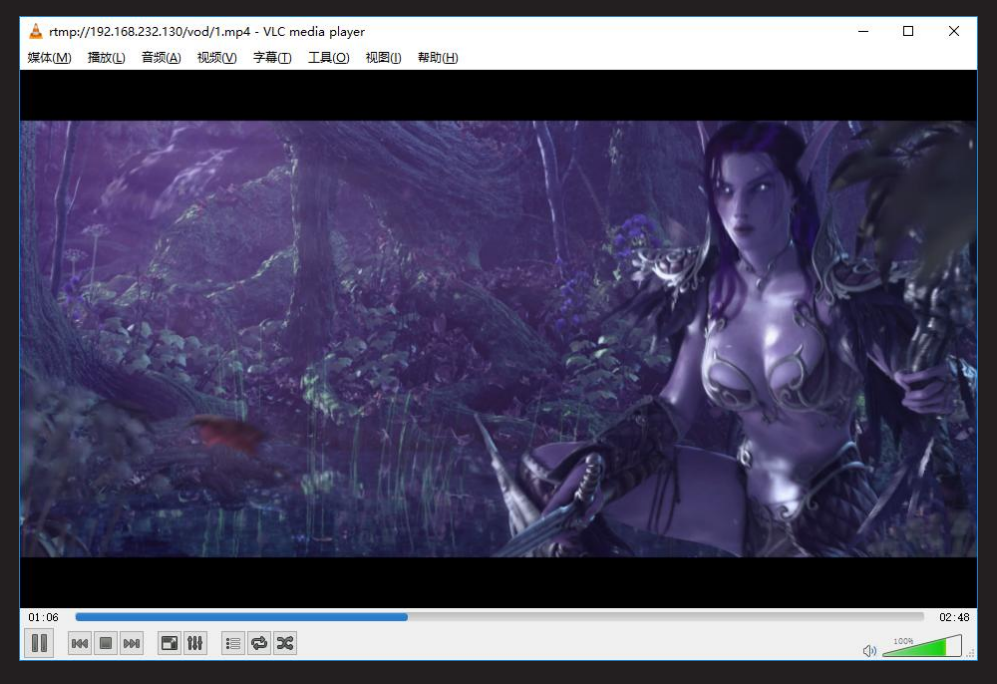

# 基于Nginx+RTMP的流媒体系统(下) Tare

19.测试RTMP直播媒体文件

- 推送端需要先从http://ffmpeg.org下载并安装FFmpeg
- — 在推送端用FFmpeg推送媒体流:

   ffmpeg -re -i 1.mp4 -vcodec libx264 -vprofile
   baseline -acodec aac -ar 48000 -strict -2 -ac 2 -f flv s 720x480 -q 10 rtmp://192.168.232.130/live/1
- 在播放端用VLC media player打开网络串流: rtmp://192.168.232.130/live/1

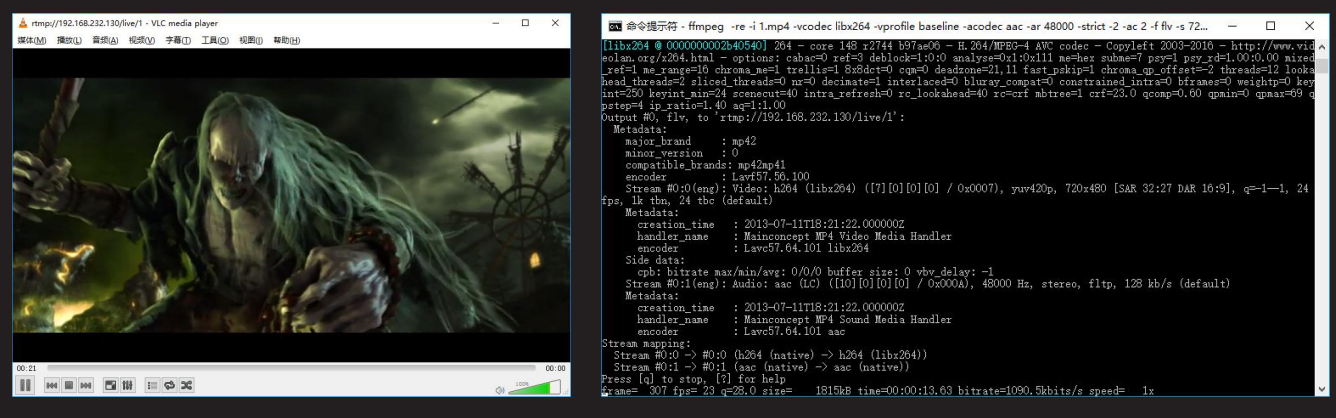

# 基于Nginx+RTMP的流媒体系统(下) Tare

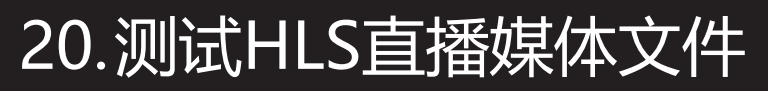

- 在推送端用FFmpeg推送媒体流:
  - ffmpeg -re -i 1.mp4 -vcodec libx264 -vprofile baseline -acodec aac -ar 48000 -strict -2 -ac 2 -f flv
    - s 720x480 -q 10 rtmp://192.168.232.130/hls/1
- 在播放端用VLC media player打开网络串流:
   rtmp://192.168.232.130/hls/1

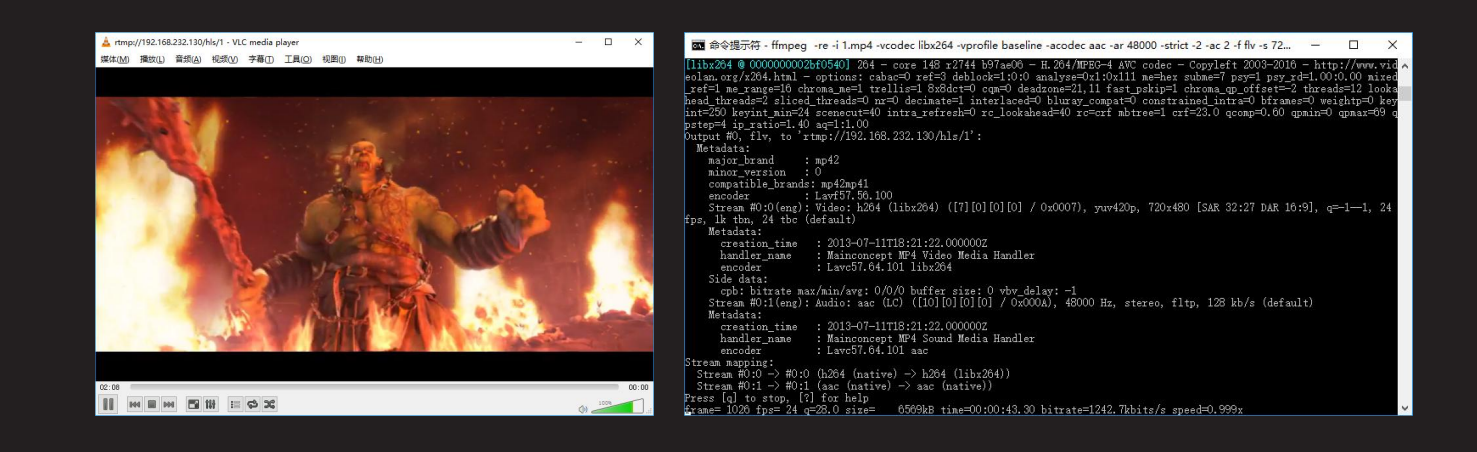

# 基于Nginx+RTMP的流媒体系统(下) Tarer

- 21.测试RTMP直播摄像头和麦克风
  - 在推送端用FFmpeg推送媒体流:
    - ffmpeg -f dshow -i video="BisonCam, NB Pro" -f dshow -i audio="麦克风 (Realtek High Definition Audio)" -pix\_fmt yuv420p -vcodec libx264 -vprofile baseline -acodec aac -ar 48000 -strict -2 -ac 2 -f flv s 640x480 -q 10 rtmp://192.168.232.130/live/1
  - 在播放端用VLC media player打开网络串流:
     rtmp://192.168.232.130/live/1

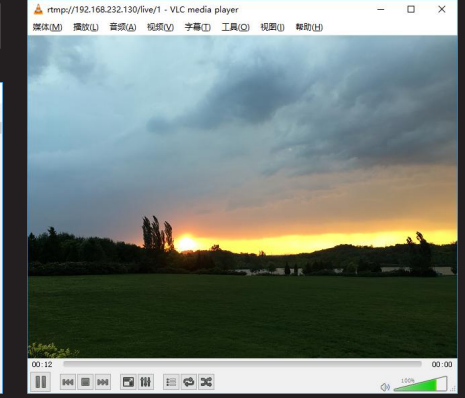

# 基于Nginx+RTMP的流媒体系统(下) Tar

### 22.测试HLS直播摄像头和麦克风

- 在推送端用FFmpeg推送媒体流:
  - ffmpeg -f dshow -i video="BisonCam, NB Pro" -f dshow -i audio="麦克风 (Realtek High Definition Audio)" -pix\_fmt yuv420p -vcodec libx264 -vprofile baseline -acodec aac -ar 48000 -strict -2 -ac 2 -f flv s 640x480 -q 10 rtmp://192.168.232.130/hls/1
- 在播放端用VLC media player打开网络串流:
   rtmp://192.168.232.130/hls/1

| 🖬 命令提示符 - ffmpeg -f dshow -i video="BisonCam, NB Pro" -f dshow -i audio="麦克风 (Realtek High Definition Audi 🗕 🗆 🗙                                                                                                    |                                       |
|----------------------------------------------------------------------------------------------------|---------------------------------------|
| [dshow @ 000000000055ce00] real-time buffer [BisonCan, NB Pro] [video input] too full or near too full (101% of size: 30                                                                                                    | ^                                     |
| (LZD) [rtoursize parameter]) [ trame aropped]                                                                                                    |                                       |
| Last Message repeated ( times                                                                                                    |                                       |
| Tibezov s coccocceccon so) -gecale is ignored, -cri is recomended.                                                                                                    |                                       |
| interact a conconception with the philips of the same the same the same the same the same the same and the same the same |                                       |
| 1990 Fithefaire avenue will five descend                                                                                                    |                                       |
| Liby204 8 00000000800dfa01 profile Constrained Baseline level 3 0                                                                                                    |                                       |
| libx264 0 0000000008064501 264 - core 148 r2714 b97a00 - H.264/WFEG-4 AVC codec - Corvleft 2003-2016 - http://www.vid                                                                                                    |                                       |
| and an org/x204, html - ontions: cabac=0 ref=3 deblock=1:0:0 analyse=0x1:0x111 me=hex subme=7 nsy=1 nsy rd=1.00:0.00 nixed                                                                                                    |                                       |
| ref=1 me range=16 chrona me=1 trellig=1 8x8dct=0 con=0 deadzone=21.11 fast pskip=1 chrona op offset=-2 threads=12 looka                                                                                                    |                                       |
| head threads=2 sliced threads=0 nr=0 decimate=1 interlaced=0 bluray compat=0 constrained intra=0 bframes=0 weightp=0 key                                                                                                    | · •                                   |
| int=250 kevint min=25 scenecut=40 intra refresh=0 rc lookahead=40 rc=crf mbtree=1 crf=23.0 gcomp=0.60 gpmin=0 gpmax=69 g                                                                                                    | · · · · · · · · · · · · · · · · · · · |
| pstep=4 ip ratio=1.40 ag=1:1.00                                                                                                    |                                       |
| Output #0, flv, to 'rtmp://192.168.232.130/hls/1':                                                                                                    |                                       |
| Metadata:                                                                                                    | . 5                                   |
| encoder : Lawf57.50.100                                                                                                    | 1                                     |
| Stream #0:0: Video: h264 (libx264) ([7][0][0][0] / 0x0007), yuv420p, 640x480, q=-11, 30 fps, 1k tbm, 30 tbc                                                                                                    | 1                                     |
| Metadata:                                                                                                    | 1                                     |
| encoder : Lavc57.64.101 libz264                                                                                                    |                                       |
| Sade data:                                                                                                    |                                       |
| cpb: bitrate max/min/avg: 0/0/ butter size: 0 vov delay: -1                                                                                                    |                                       |
| Stream Hori: Audio: and (LC) ([10][0][0] / 0x000k), 40000 Hz, stereo, titp, 120 kb/s                                                                                                    |                                       |
| setsors:                                                                                                    |                                       |
| encouer : Laveor. 04.101 aac                                                                                                    |                                       |
| Stran $B(0) = 2000$ (rampidae (nativa) $\rightarrow 2024$ (libv264))                                                                                                    |                                       |
| Stram #1:0 -> #0:1 (new slobe (netro) -> asc (netro))                                                                                                    |                                       |
| Press [a] to ston [2] for baln                                                                                                    |                                       |
| frame= 112 fps= 32 g=29.0 size= 368kB time=00:00:02.95 hitrate=1019.7kbits/s smeed=0.838x                                                                                                    | ~                                     |

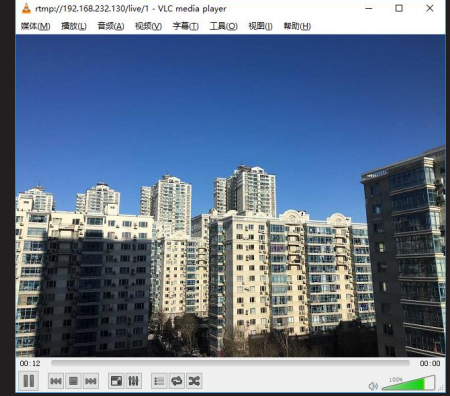

# 基于Nginx+RTMP的流媒体系统(下) Tarer

- 23.测试RTMP直播屏幕和麦克风
  - 在推送端用FFmpeg推送媒体流:
    - ffmpeg -f gdigrab -i desktop -f dshow -i audio="麦 克风 (Realtek High Definition Audio)" -pix\_fmt yuv420p -vcodec libx264 -vprofile baseline -acodec aac -ar 48000 -strict -2 -ac 2 -f flv -s 640x480 -q 10 rtmp://192.168.232.130/live/1
  - 在播放端用VLC media player打开网络串流: rtmp://192.168.232.130/live/1

| 🖬 命令揭示符 - ffmpeg -f gdigrab -i desktop -f dshow -i audio="麦克风 (Realtek High Definition Audio)" -pix_fmt yuv42 📃 🗌                                                                                                    | ×     |
|----------------------------------------------------------------------------------------------------|-------|
| Stream #0:0: Video: bmp, bgra, 1920x1080, 1988680 kb/s, 29.97 fps, 1000k tbr, 1000k tbn, 1000k tbc                                                                                                    | ^     |
| Guessed Channel Layout for Input Stream #1.0 : stereo                                                                                                    |       |
| input #1, dshow, trom audio=42 mmtr/(Kealtek High Definition Audio) :                                                                                                    |       |
| Duration: M/A, start: 391014.129000, Ditrate: 1411 RD/S                                                                                                    |       |
| STream HIO: Audio: pcm_siole, 44100 Hz, steree, sio, 1411 RD/s                                                                                                    |       |
| [15:204 0 000000000ccesa0] -gscale is ignored, -crf is recommended.                                                                                                    |       |
| libx204 8 000000000eceaa01 using cpu capabilities: MMA2 5582Fast 55585 5584.2 AVA FMA5 AVA2 L2CM1 BM12                                                                                                    |       |
| librazof @ 0000000000ceceas0] protile Constrained Baseline, level 5.0                                                                                                    |       |
| [1182204 @ 000000000000000000000000000000000                                                                                                    |       |
| eoran, org/x204, html - oprions; cabac-o ret-3 decidex-110:0 analyse-ori:0xill me-nex subme-1 psy-1 psy-1 decide on in                                                                                                    | ard . |
| ret-1 me_range-10 chroma_me-1 trellis-1 oxodct-0 cqm-0 deadzone-21,11 tast_psg1p-1 chroma_qp_ottset2 threads-12 10                                                                                                    | 220   |
| nest inreads-2 sliced inreads-0 nr-0 decimate-1 interlaced-0 bluray compat-0 constrained intra-0 blrames-0 weightp-0 i                                                                                                    |       |
| int-250 keyint_min-25 scenedut-40 intra_reiresh-0 re_inoganean-40 re-cri moiree-1 cri-25.0 dcomp-0.00 dpmin-0 dpmax-0                                                                                                    |       |
| Determined and a second second s |       |
| Watadata                                                                                                    |       |
| anodar : Lart57.56 100                                                                                                    |       |
| Straam #0:0: Video: 5054 (151x054) ([7][0][0][0][0] / 0x0007) xew420e 640x480 c=-1-1 29 97 for 1k the 29 97 fl                                                                                                    |       |
| Watadata                                                                                                    |       |
| encoder : Law57 64 101 libr284                                                                                                    |       |
| Side data:                                                                                                    |       |
| cph: hitrate max/min/avg: 0/0/0 huffer size: 0 yby delay: -1                                                                                                    |       |
| Stream #0:1: Audio: and (LC) ([10][0][0][0] / 0x000Å), 48000 Hz, stereo, fltp, 128 kb/s                                                                                                    |       |
| Matadata;                                                                                                    |       |
| encoder : Lavc57.64.101 aac                                                                                                    |       |
| Stream mapping:                                                                                                    |       |
| Stream #0:0 -> #0:0 (bmp (native) -> h284 (libx264))                                                                                                    |       |
| Stream #1:0 -> #0:1 (pcm_s16le (native) -> aac (native))                                                                                                    |       |
| Press [g] to stop, [?] for help                                                                                                    |       |
| frame= 174 fps= 20 g=29.0 size= 495kB time=00:00:07.00 bitrate= 578.4kbits/s speed=0.793x                                                                                                    | ~     |

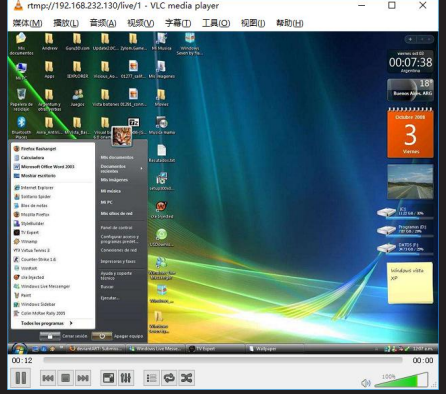

# 基于Nginx+RTMP的流媒体系统(下) Taren

### 24.测试HLS直播屏幕和麦克风

– 在推送端用FFmpeg推送媒体流:

ffmpeg -f gdigrab -i desktop -f dshow -i audio="麦 克风 (Realtek High Definition Audio)" -pix\_fmt yuv420p -vcodec libx264 -vprofile baseline -acodec aac -ar 48000 -strict -2 -ac 2 -f flv -s 640x480 -q 10 rtmp://192.168.232.130/hls/1

- 在播放端用VLC media player打开网络串流: rtmp://192.168.232.130/hls/1

| 🖬 命令提示符 - ffmpeg -f gdigrab -i desktop -f dshow -i audio="麦克风 (Realtek High Definition Audio)" -pix_fmt yuv42 🗕 🗆 🗙      |          |
|----------------------------------------------------------------------------------------------------|----------|
| Stream #0:0: Yideo: bmp, bgra, 1920x1080, 1988680 kb/s, 29.97 fps, 1000k tbr, 1000k tbn, 1000k tbc                       | C.       |
| Trout #1 drhow from 'audio=30 mmac2/Realtak High Definition Audio)':                                                     |          |
| Duration: W/A start: 391674 (19900) bitvata: 1411 bb/s                                                                   |          |
| Stream #1:0: Audio: nom sifele 44100 Hr. stereo sife 1411 kb/s                                                           |          |
| []ibx264 0 000000000eceas0] _oscale is ignored _outf is recommended.                                                     |          |
| libx264 @ 000000000eceaa0] using cru canabilities: WWW2 SSE2East SSSE3 SSE4.2 AVX FMA3 AVX2 L2CWT BWT2                   |          |
| [libx264 @ 000000000eccaa0] profile Constrained Baseline, level 3.0                                                      |          |
| libx264 0 000000000eceaa0 264 - core 148 r2744 b97ae06 - H. 264/WPEC-4 AVC codec - Corvleft 2003-2016 - http://www.vid   | G        |
| eolan.org/x204.html = options; cabac=0 ref=3 deblock=1:0:0 analyse=0x1:0x111 me=bex subme=7 psy=1 psy rd=1.00:0.00 mixed | 0        |
| ref=1 me range=10 chrona me=1 trellis=1 8x8dct=0 cgn=0 deadzone=21.11 fast pskip=1 chrona gp offset=-2 threads=12 looka  |          |
| head threads=2 sliced threads=0 nr=0 decinate=1 interlaced=0 bluray compat=0 constrained intra=0 bframes=0 weightp=0 key | 6        |
| int=250 kevint min=25 scenecut=40 intra refresh=0 rc lookahead=40 rc=crf mbtree=1 crf=23.0 gcomp=0.60 gpmin=0 gpmar=69 g |          |
| pstep=4 ip ratio=1.40 ao=1:1.00                                                                                          |          |
| Dutput #0, flv, to 'rtmp://192.108.232.130/live/1':                                                                      | M        |
| Metadata;                                                                                                    |          |
| encoder : Lavf57.56.100                                                                                                  |          |
| Stream #0:0: Video: h264 (libx264) ([7][0][0][0] / 0x0007), yuv420p, 640x480, g=-11, 29.97 fps, 1k thn, 29.97 tbc        |          |
| Metadata:                                                                                                    |          |
| encoder : Lavc57.64.101 libz264                                                                                          |          |
| Side data:                                                                                                    | <b>1</b> |
| cpb: bitrate nax/nin/avg: 0/0/0 buffer size: 0 vbv_delay: -1                                                             |          |
| Stream #0:1: Audio: aac (LC) ([10][0][0][0] / 0x000A), 48000 Hz, stereo, fltp, 128 kb/s                                  |          |
| Metadata:                                                                                                    | €        |
| encoder : Lavc57.64.101 aac                                                                                              | 1000     |
| Stream mapping:                                                                                                    |          |
| Stream #0:0 -> #0:0 (bmp (native) -> h264 (libx264))                                                                     | 00:      |
| Stream, #1:0 -> #0:1 (pcm_sible (native) -> aac (native))                                                                |          |
| Press [g] to stop, [?] for help                                                                                          |          |
| trane= 174 tps= 20 q=29.0 size= 495kB tine=00:00:07.00 bitrate= 578.4kbits/s speed=0.793x                                |          |

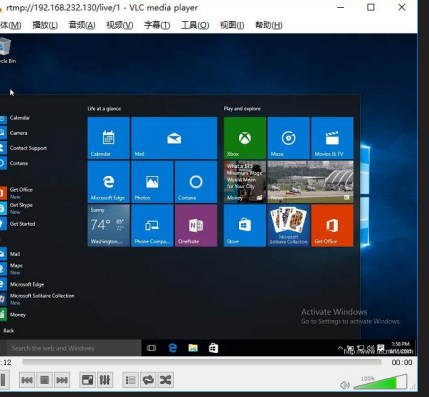

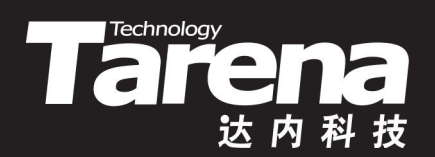

# 总结和答疑